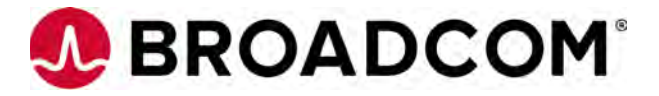

# Quick Installation Guide MegaRAID SAS 9480-8i8e Tri-Mode Controller

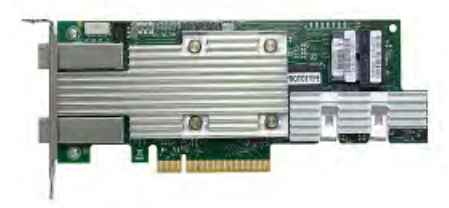

### Thank you for purchasing the Host Bus Adapter (HBA). Please take a few minutes to read this quick installation guide before you install the HBA.

ATTENTION: Perform all installation work at an electrostatic discharge (ESD)safe workstation that meets the requirements of EIA-625. *Requirements for Handling Electrostatic Discharge Sensitive Devices*. You must perform all actions in accordance to the latest revision of the IPC-A-610 ESD-recommended practices.

# **Hardware Installation Instructions**

To install the MegaRAID Tri-Mode storage adapter, follow these steps:

1. Unpack the adapter, and inspect it for damage. Unpack the adapter in a static-free environment. Remove the adapter from the anti-static bag, and carefully inspect the device for damage. If you notice any damage, contact Avago or your reseller sales and support representative.

**ATTENTION:** To avoid the risk of data loss, back up your data before you change your system configuration.

2. Prepare the computer. Turn off the computer, and disconnect the power cord from the rear of the power supply.

CAUTION: Disconnect the computer from the power supply and from any networks to which you will install the adapter, or you risk damaging the system or experiencing electrical shock.

3. Remove the cover from the chassis.

**4.** Check the mounting bracket on the adapter (system- dependent) If required for your system, replace the full-height mounting bracket that ships on the adapter with the low-profile bracket supplied. Complete the following steps to attach the short bracket.

- **a.** Using a #1 Phillips screwdriver that is ESD safe, remove the two Phillips screws that connect the full-profile bracket to the board. Unscrew the two screws located at the top and bottom edges of the board. Avoid touching any board components with the screwdriver or bracket.
- **b.** Remove the full-profile bracket. Do not damage the adapter.
- **c.** Place the adapter on top of the low-profile bracket. Position the bracket so that the screw holes in the tabs align with the openings in the board.
- **d.** Using a #1 Phillips torque screwdriver that is ESD safe, set to a maximum torque of  $4.8 \pm 0.5$  inch-pounds. Replace the two Phillips screws removed in step a.

**ATTENTION:** Exceeding this torque specification can damage the board, connectors, or screws, and can void the warranty on the board.

**5. Insert the adapter into an available PCIe slot.** Locate an empty x8 PCIe slot adequate for your board. Remove the blank bracket panel on the rear of the computer that aligns with the empty PCIe slot. Save this bracket screw, if applicable. Align the adapter to a PCIe slot. Press down gently, but firmly, to seat the adapter correctly in the slot. The following figure shows how to insert the adapter into a PCIe slot.

NOTE: The shape, size, and locations of the components on your adapter and its bracket might vary from this illustration. The adapter requires an x8 PCIe slot.

#### Installing the MegaRAID 9480-8i8e Tri-Mode Storage Adapter in a PCIe Slot

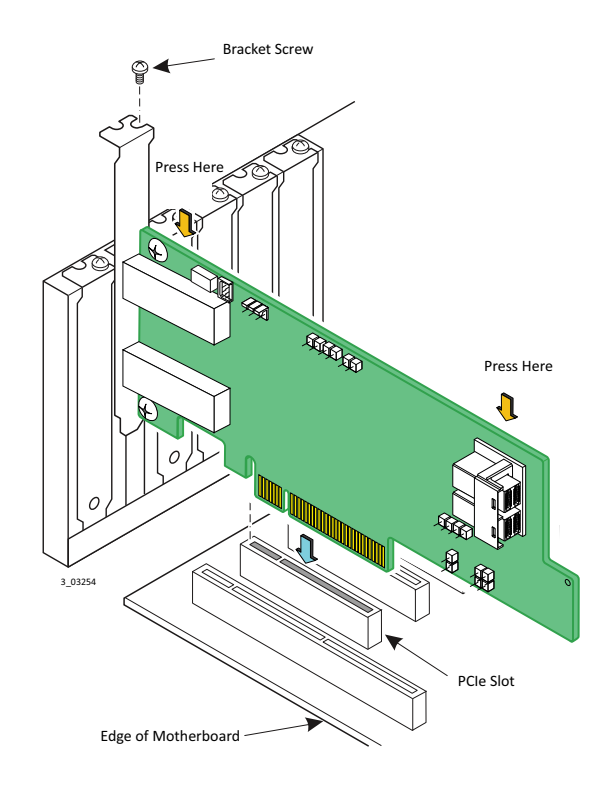

6. Connect the cables between the adapter and the mid-plane or storage devices. The MegaRAID 9480-8i8e Tri-Mode Storage adapter has two SFF-8643 internal x4 mini-SAS HD connectors and two SFF-8644 external x4 mini-SAS HD connectors.

•For SAS/SATA connections, connect standard 12Gb/s SAS cables with internal or external mini-SAS HD connectors on one end to the adapter and the appropriate connector on the other end to attach to the backplane, enclosure or SAS/SATA devices.

•For PCIe/NVMe connections, use the appropriate U.2 Enabler Cable to enable connection to the backplane connectors, as shown in the following figure. The U.2 Enabler Cable routes the REFCLK, sidebands, and PCIe signals to the appropriate pins on the backplane connector. Different U.2 Enabler Cables are available, depending on the backplane connector type. Using standard 12Gb/s SAS cables for NVMe connections might result in damage to the PCIe adapter or the drive. For more information, refer to the *Storage Adapter Cable Guide* and the *Broadcom MegaRAID and HBA Tri-Mode Storage Adapters User Guide* at http://www.broadcom.com/support/download-search.

CAUTION: For NVMe connections to a SFF-8639 (U.2) bay or connections to a PCIe switch, use only approved cables with REFCLK forwarded on the proper pins. Improperly connecting a standard 12G SAS cable to a SFF-8639 bay can damage the PCIe storage adapter and the drive.

#### MegaRAID 9480-8i8e Connecting by U.2 Enabler Cable to Backplane Connectors

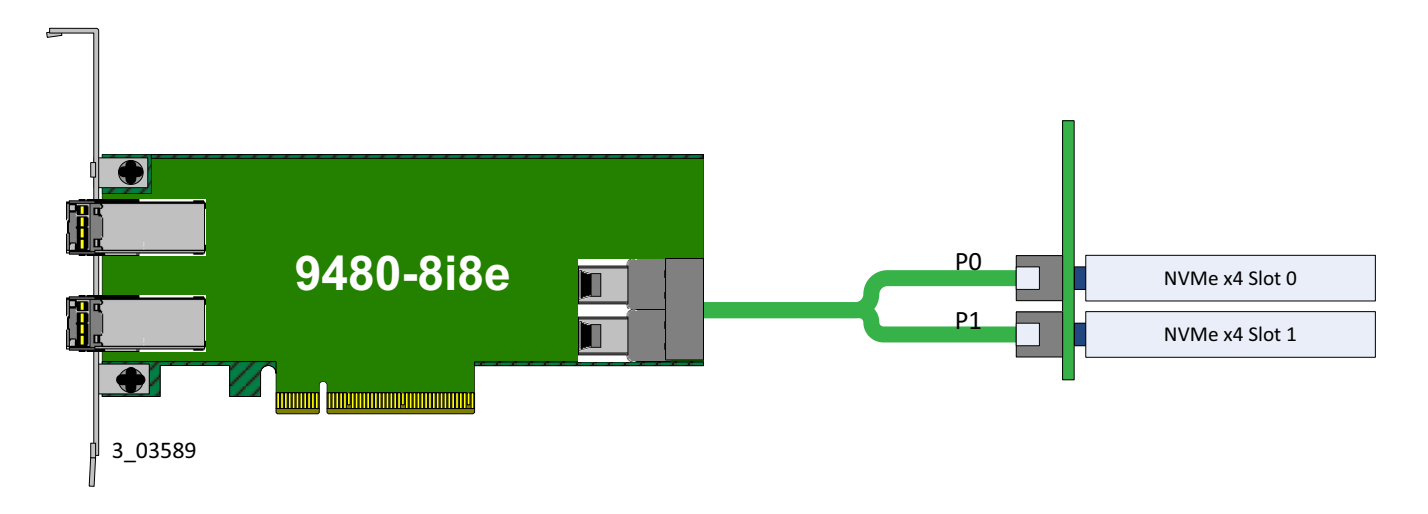

Each leg of the U.2 Enabler Cable needs to connect to adjacent drives; otherwise, the LEDs might not work properly. It does not matter which leg of the cable is plugged into which connector pair as long as adjacent pairs are used. For more information on NVMe LED functionality, please refer to the *Broadcom MegaRAID and HBA Tri-Mode Storage Adapters User Guide*.

NOTE: NVMe (PCIe) connections are only supported using the internal ports.

7. Make sure the system provides the required airflow for the adapter. Airflow must be at least 300 linear feet per minute (LFM) at 55 °C inlet temperature to avoid operating the board components above their maximum rated junction temperatures.

8. Replace the cover and reconnect any cords and cables, and power up the system. Replace the chassis's cover, reconnect any power cords, and reconnect any network cables. Turn on the power.

9. Choose the right storage interface profile. The MegaRAID adapter supports the following three basic modes or profiles of operation for the storage interface:

•SAS/SATA Only Mode

•NVMe Only Mode

Mixed Mode

Refer to the **12Gb/s MegaRAID SAS Software User Guide** for a complete list of supported profiles. Each profile is set through StorCLI or HII. The default mode is the SAS/SATA Only profile.

StorCLI: Profile ID Management can be performed on StorCLI using the following two commands:

storcli /cx show profile

•storcli /cx set profile profileid=

After setting a new profile, reboot the system for changes to take effect.

HII:

- **a.** Enter HII during boot of the MegaRAID controller.
- b. Select Main Menu\Controller Management\Advanced Controller Properties\Profile Management.
- c. Use arrow keys to move down to Profile ID, then press Enter.

A pop-up window displays possible Profile IDs, as shown in the following figure.

- **d.** From the pop-up window, select the new profile then press **Enter**.
- e. Reboot the system for the changes to take effect.

#### Using the HII Configuration Utility to Display and Set the Adapter Profile

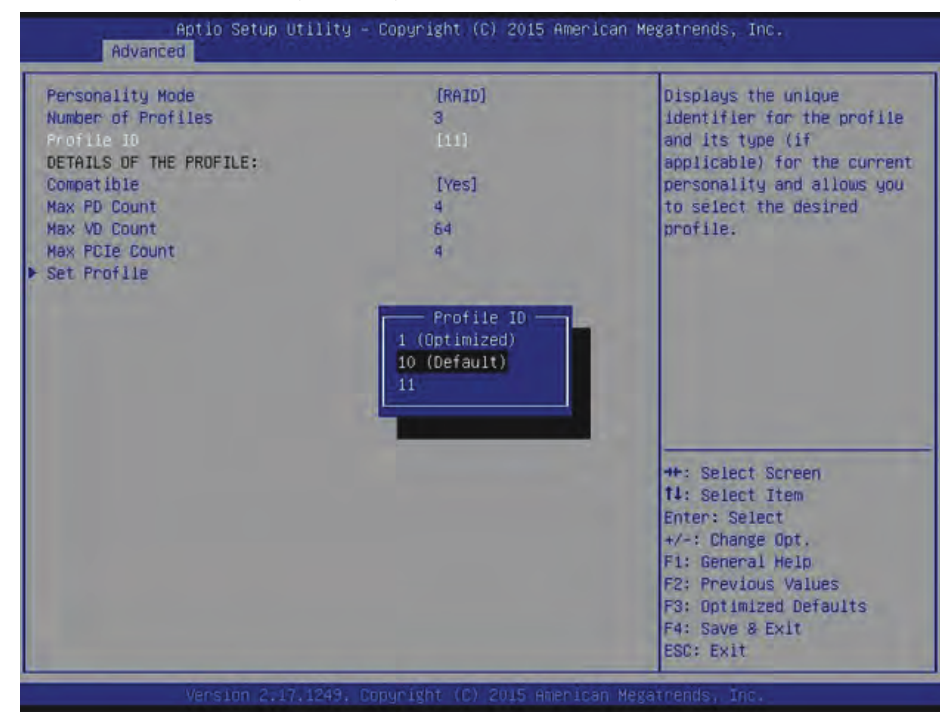

**10.** Run the MegaRAID BIOS Configuration Utility. Run the MegaRAID BIOS Configuration Utility to configure the groups and the virtual drives. Refer to the *12Gb/s MegaRAID SAS Software User Guide* for detailed steps on configuring drive groups and virtual drives.

The hardware installation of your MegaRAID storage adapter is complete.

# **Driver Installation**

The firmware and drivers are routinely updated and made available on the Support and Downloadcenter. Visit http://www.broadcom.com/support/download-search and download the latest firmware and driver for the controller.

Broadcom, the pulse logo, Connecting everything, Avago Technologies, Avago, and the A logo, are among the trademarks of Broadcom in the United States, certain other countries and/or the EU. Any other trademarks or trade names mentioned are the property of their respective owners.

Copyright © 2017 Broadcom. All Rights Reserved.

The term "Broadcom" refers to Broadcom Limited and/or its subsidiaries. For more information, please visit www.broadcom.com.

Broadcom reserves the right to make changes without further notice to any products or data herein to improve reliability, function, or design.

Information furnished by Broadcom is believed to be accurate and reliable. However, Broadcom does not assume any liability arising out of the application or use of this information, nor the application or use of any product or circuit described herein, neither does it convey any license under its patent rights nor the rights of others.

**Corporate Headquarters** San Jose, CA Pub Number: MR-9480-8i8e-IG100 Website www.broadcom.com

# **TECHNICAL SUPPORT**

For assistance installing, configuring, or running the HBA, contact Broadcom Technical Support:

Web Site: www.broadcom.com

# WARRANTY NOTICE

**1.** Warranty does not cover the return of parts damaged by changing the bracket.

**2.** Warranty does not cover ESD damage to the HBA. HBAs returned without a bracket mounted on the board will be returned without return merchandise authorization (RMA) processing.

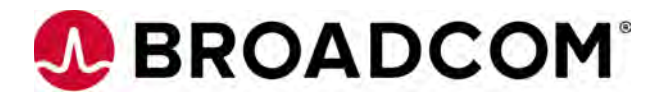